## How to Add UTM Codes to Your Webinars

Hosts of webinars and virtual event sessions use UTM codes to attribute registrations to different marketing campaigns and sources. By adding a UTM code to the URL of your webinar's registration page, you can track the source of your registrations and use those insights to inform future marketing choices.

Add UTM codes to your BigMarker sessions following these steps:

- 1. Log into your webinar and select the Manage Webinar tab.
- 2. From the left-hand menu, choose Custom Registration Fields.

| Edit Presenters Design Er    | nails & Invitations Manage W  | ebinar Automation Inte                 | grations                      | View Landing Page                                                                                                    |
|------------------------------|-------------------------------|----------------------------------------|-------------------------------|----------------------------------------------------------------------------------------------------|
| WERINAR                      |                               |                                        |                               |                                                                                                    |
| Deskheerd                    |                               |                                        |                               |                                                                                                    |
| Dashboard                    | lop len Mark                  | eting factics of 2                     | 2021                          |                                                                                                    |
| Analytics & Reporting        | Live Webinar Wednesd          | av. February 17, 2021 - 3-00 PM (      | ST · Webinar ID· bd0b43b060f2 |                                                                                                    |
| lest the Webinar Room        | nounce                        | ,,,,,,,,,,,,,,,,,,,,,,,,,,,,,,,,,,,,,, |                               |                                                                                                    |
| Manage Webinar Registrations | Server Initializing           | Share Link Copy Wel                    | binar Practice Webinar        | More ~                                                                                                    |
| Custom Registration Fields   |                               |                                        |                               |                                                                                                    |
| SEO/Social Sharing Tags      | Wohings State                 |                                        |                               | View Applytic                                                                                                    |
| Confirmation Page            | Webilial Stats                |                                        |                               | view setury te                                                                                                    |
| Waiting Room                 | Registrants                   | Revenue                                | Page Views                    | Invited                                                                                                    |
| Push Notifications           | 0                             | \$0.00                                 | 1                             | 0                                                                                                    |
| Transcript                   | + 0% this week                | ticket price: FREE                     | unique visitors               | No invites sent yet                                                                                                    |
| Chat Spam Protection         |                               |                                        |                               |                                                                                                    |
| Block List                   |                               |                                        |                               |                                                                                                    |
| Webinar Survey               | Webinar Setup                 |                                        |                               |                                                                                                    |
| Attendance Monitor           | Landing Page                  |                                        |                               |                                                                                                    |
| Lucky Draw                   | Start with a template, then a | dd content and branding                |                               | A Startusy's Guide to Non-barting Digital<br>Characteries in Non-barting                                                                                                    |
| AD Banner                    | Customize >                   |                                        |                               | Arc Arage<br>March Arage<br>March Arage<br>March Arage Arage |
| Disclaimer                   |                               |                                        |                               | No. No. of Concession, Name                                                                                                    |
| Breakout Rooms               | <b>Registration Form</b>      |                                        |                               |                                                                                                    |
| Immersive Booth (Admin Only) | To register, people must prov | vide the following data:               |                               | =8                                                                                                    |
| PRE-LOAD                     | Full name Email addres        | s Job Title How did you hea            | ar about us? GDPR fields      |                                                                                                    |
| Pre-Load Pop-up Offers       | Customize >                   |                                        |                               |                                                                                                    |
| Pre-Load Files & Videos      |                               |                                        |                               |                                                                                                    |
| Pre-Load Handouts            | Sell Tickets Off              |                                        |                               |                                                                                                    |
| Pre-Load Polls               | Add Tickets >                 |                                        |                               |                                                                                                    |
|                              |                               |                                        |                               |                                                                                                    |

3. This page lists the fields that are visible on your registration form. Select Add Field, the blue button on the bottom of the box.

| Collect data from registrants with text fields for short an<br>poxes for opt-ins. | swer, drop downs f | or multiple choice, | and check |   |  |
|-----------------------------------------------------------------------------------|--------------------|---------------------|-----------|---|--|
| FIELD NAME                                                                        | ТҮРЕ               | REQUIRED?           |           |   |  |
| Full Name (required)                                                              | Text Field         | Required            | Edit      |   |  |
| Email Address (required)                                                          | Text Field         | Required            |           |   |  |
| Custom Fields                                                                     |                    |                     |           |   |  |
| Job Title                                                                         | Text field         | Required            | Edit      | × |  |
| How did you hear about us?                                                        | Dropdown           | Required            | Edit      | × |  |
| Consent Checkboxes                                                                |                    |                     |           |   |  |
| Yes, I consent to receiving emails                                                | GDPR               | Required            | Edit      | × |  |

4. Type your desired tracking code under Field Title. For example, if you are using tracking codes to compare the performances of multiple email campaigns, you will create individual tracking code for each campaign, titled "campaigna," "campaignb", etc.

Then, in the list below, tick off "Do not display field on registration form." This ensures that your tracking code is not visible to attendees as they register for your event. Click Save Field to complete.

| campaigna                    |                                                                                                    |
|------------------------------|----------------------------------------------------------------------------------------------------|
| esponse Type                 |                                                                                                    |
| Text Field                   | Text Area Field Dropdown CheckBox                                                                      |
|                              |                                                                                                    |
| This field is                | equired for registration                                                                               |
| Save as a de                 | fault field on future webinar registration forms for this channel                                      |
| Display que                  | ition and answer on registration confirmation page. (API & CRM integration use only)                   |
| Do not displ                 | ay field on registration form. (UTM, API, CRM integration use only)                                    |
| Read only (c<br>sign in proc | an not be edited during registration) - used for field pre-populated by API or pass through SSO<br>ass |
| Only ask in r                | egistration Check In. Do not ask in pre registration. (Used in Networking Center)                      |
| Only ask in p                | ore registration Check In. Do not ask in Check In (Used in Networking Center)                          |
| Show respo                   | nse in business card (Used in Networking Center)                                                       |
| Show quest                   | on in business card (Used in Networking Center)                                                        |
| Show as link                 | to video                                                                                               |
| Show as bac                  | lge in business card (Drop down recommended, set color in drop down)                                   |
| Use as filter                | in networking center                                                                                   |
| Searchable                   | field in networking center                                                                             |
| letworking Cent              | er Filter Name                                                                                         |
|                              |                                                                                                    |
|                              |                                                                                                    |
|                              |                                                                                                    |

5. Return to the Manage Webinar tab and, on the top right corner of the page, select View Landing Page.

| Edit Presenters Design       | Emails & Invitations Manage We | abinar Automation Integ            | grations                       | View Landing Page                                                                                                    |
|------------------------------|--------------------------------|------------------------------------|--------------------------------|----------------------------------------------------------------------------------------------------|
|                              |                                |                                    |                                |                                                                                                    |
| WEBINAR                      |                                |                                    |                                |                                                                                                    |
| Dashboard                    | Top Ten Marke                  | eting Tactics of 2                 | 2021                           |                                                                                                    |
| Analytics & Reporting        |                                | -                                  |                                |                                                                                                    |
| Test the Webinar Room        | Live Webinar Wednesda          | ay, February 17, 2021 · 3:00 PM CS | ST · Webinar ID: bd0b43b060f2  |                                                                                                    |
| Manage Webinar Registrations | Enter Webiere                  | have Link Conv. Wahines            | Departies Webines              | More                                                                                                    |
| Custom Registration Fields   | Enter Webinar                  | Copy webinar                       | Practice webinar               | NOTE *                                                                                                    |
| SEO/Social Sharing Tags      |                                |                                    |                                |                                                                                                    |
| Confirmation Page            | Webinar Stats                  |                                    |                                | View Analytic:                                                                                                    |
| Waiting Room                 | Parishan ta                    | D                                  | Den Maria                      | la de d                                                                                                    |
| Push Notifications           | Registrants ()                 | \$0.00                             | Page views 0                   |                                                                                                    |
| Transcript                   | + 0% this week                 | ticket price: FREE                 | unique visitors                | No invites sent yet                                                                                                    |
| Chat Spam Protection         |                                |                                    |                                |                                                                                                    |
| Block List                   |                                |                                    |                                |                                                                                                    |
| Webinar Survey               | Webinar Setup                  |                                    |                                |                                                                                                    |
| Attendance Monitor           | Landing Page                   |                                    |                                |                                                                                                    |
| Lucky Draw                   | Start with a template, then ac | dd content and branding            |                                | A Barriage's Existing to Non-Igniting Digital<br>Discussion in Non-Igniting                                                                                                    |
| AD Banner                    | Customize >                    |                                    |                                | A strange.<br>Market and the strange of the strange of the strange o |
| Disclaimer                   |                                |                                    |                                |                                                                                                    |
| Breakout Rooms               | <b>Registration Form</b>       |                                    |                                |                                                                                                    |
| Immersive Booth (Admin Only) | To register, people must prov  | ide the following data:            |                                |                                                                                                    |
| PRE-LOAD                     | Full name Email address        | Job Title campaigna                | How did you hear about us? GDI | PR fields                                                                                                    |
| Pre-Load Pop-up Offers       | Customize >                    |                                    |                                |                                                                                                    |
| Pre-Load Files & Videos      | 0 HT 1 - 07                    |                                    |                                |                                                                                                    |

 From there, you will proceed to your webinar's registration page. In the URL of this page, replace "show\_live\_page=true" with your desired utm code, in this case, "campaigna."

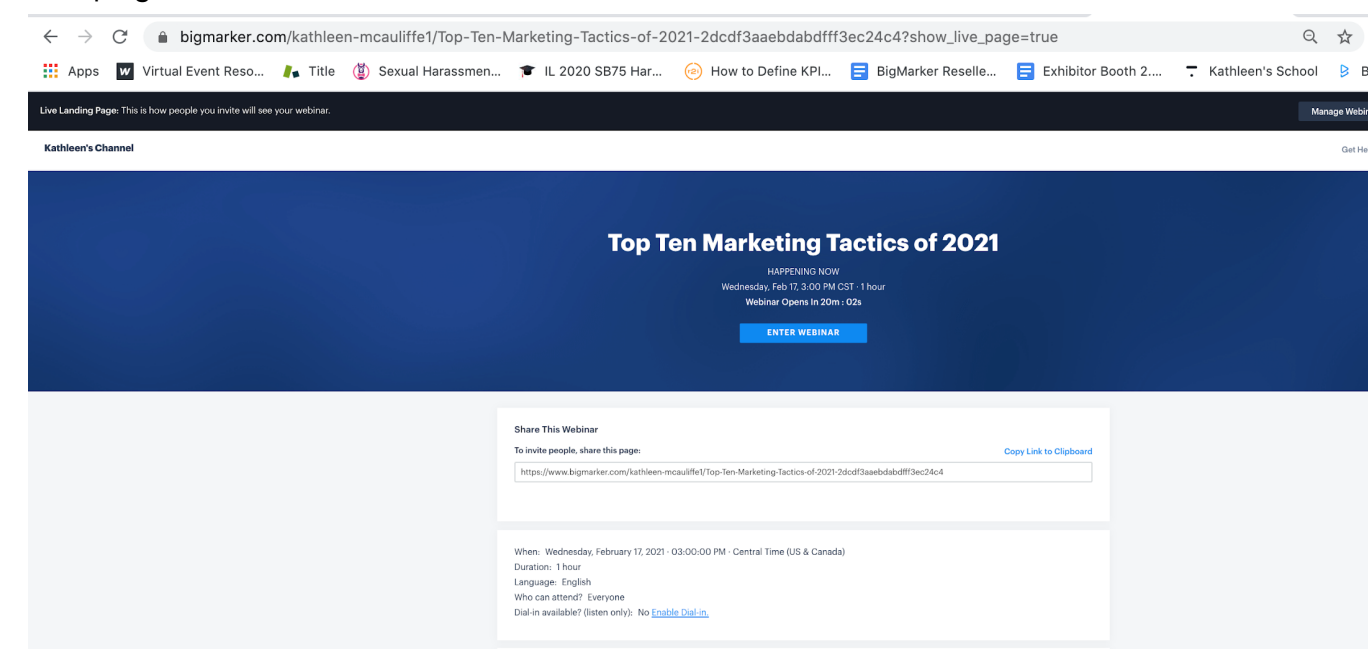

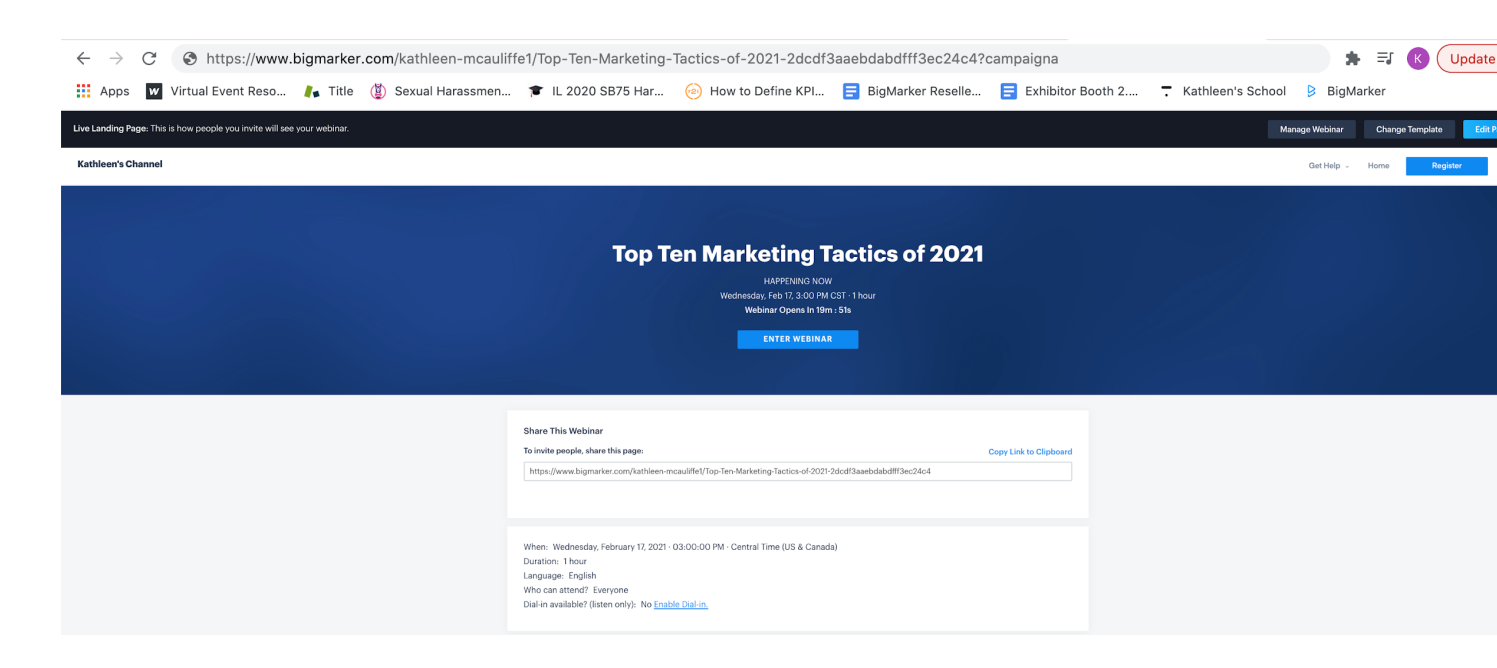

7. Once you've inserted your UTM code into your registration page's URL, copy and paste it into the marketing campaign you want to track. When your guests register for your event by clicking this URL, you'll know that it was "Campaign A" that drove them to register.

## How can I track the performance of each of my UTM codes?

Once you've activated your UTM codes, you can access your registration records and see how many people have registered via each code. Because the UTM code is a registration field for your event, it will appear as its own separate data field on your BigMarker event report.

Before the event begins, you can also follow these steps to see whether an individual attendee has registered using a UTM code.

1. Log into your webinar and select the Manage Webinar tab. In the left-hand menu, select Manage Registrations.

| Edit Presenters Design Em    | ails & Invitations Manage We   | əbinar Autom         | ation Integ      | rations                     | View Landing Page                                                                        |
|------------------------------|--------------------------------|----------------------|------------------|-----------------------------|------------------------------------------------------------------------------------------|
|                              |                                |                      |                  |                             |                                                                                          |
| WEBINAR                      |                                |                      |                  |                             |                                                                                          |
| Dashboard                    | <b>Top Ten Mark</b>            | eting Tac            | tics of <b>2</b> | 2021                        |                                                                                          |
| Analytics & Reporting        |                                | •                    |                  |                             |                                                                                          |
| Test the Webinar Room        | Live Webinar Wednesda          | ay, February 17, 20  | 121 · 3:00 PM CS | ST · Webinar ID: bd0b43b060 | Df2                                                                                      |
| Manage Webinar Registrations |                                |                      | o                |                             | Mara                                                                                     |
| Custom Registration Fields   | Enter Webinar S                | nare Link            | Copy webinar     | Practice Webinar            | More V                                                                                   |
| SEO/Social Sharing Tags      |                                |                      |                  |                             |                                                                                          |
| Confirmation Page            | Webinar Stats                  |                      |                  |                             | View Anal                                                                                |
| Waiting Room                 |                                |                      |                  |                             |                                                                                          |
| Push Notifications           | Registrants o                  | Revenue              | Θ                | Page Views 💿                | Invited                                                                                  |
| Transcript                   | + 0% this week                 | ticket price:        | FREE             | ∠<br>unique visitors        | No invites sent vet                                                                      |
| Chat Spam Protection         |                                |                      |                  |                             |                                                                                          |
| Block List                   |                                |                      |                  |                             |                                                                                          |
| Webinar Survey               | Webinar Setup                  |                      |                  |                             |                                                                                          |
| Attendance Monitor           | Landian Dana                   |                      |                  |                             |                                                                                          |
| Lucky Draw                   | Start with a template, then ac | dd content and bra   | nding            |                             | A Branchag <sup>1</sup> s Dudate be Renet grades Digital<br>Discreption in Venetypeine W |
| AD Banner                    | Customize >                    |                      |                  |                             | Petromano anti-                                                                          |
| Disclaimer                   |                                |                      |                  |                             |                                                                                          |
| Breakout Rooms               | Registration Form              |                      |                  |                             | ۲                                                                                        |
| Immersive Booth (Admin Only) | To register, people must prov  | ride the following o | lata:            |                             | =4                                                                                       |
| RE-LOAD                      | Full name Email address        | 3 Job Title          | campaigna H      | How did you hear about us?  | GDPR fields                                                                              |
| Pre-Load Pop-up Offers       | Customize >                    |                      |                  |                             |                                                                                          |
| Dro Load Eilos & Videos      |                                |                      |                  |                             |                                                                                          |

2. The Manage Registrations page lists each person that has registered for your webinar. You can access each person's individual registration record by clicking "View" in their individual listing.

| ana  | ige webina                                                                     | r kegistrations                                                                                                   | Download                                                                  | Registrants                                                            | Add Registrant                              |
|------|--------------------------------------------------------------------------------|----------------------------------------------------------------------------------------------------|---------------------------------------------------------------------------|------------------------------------------------------------------------|---------------------------------------------|
| (    | Tracking Codes<br>To track the source<br>link Example: http<br>2dcdf3aaebdabdi | e of registrants, add "utm_bmcr_soi<br>s://www.bigmarker.com/kathleen-m<br>ff3ec24c4 <b>?utm_bmcr_source=trac</b> | urce" to the end of<br>icauliffe1/Top-Ten-A<br><b>:king_code1</b> . The S | the webinar URL bef<br>Marketing-Tactics-of-2<br>ource column will tra | fore posting the<br>2021-<br>ack where each |
|      | registrant came f                                                              | om.                                                                                                    |                                                                           |                                                                        |                                             |
|      | registrant came fi                                                             | om.                                                                                                    |                                                                           | Q Sear                                                                 | ch registrants                              |
| Name | registrant came fi                                                             | email                                                                                                    | Source 0                                                                  | Q Sear                                                                 | ch registrants<br>Data                      |

3. Under Custom ID, locate "campaigna." This demonstrates that this person registered for the event via a URL with the "campaigna" UTM code (or more simply, through Campaign A.) If you've created multiple UTM codes for different email campaigns, you can determine which performed best by measuring how many people register via each UTM code.

| anage Webinar Registrations        |                                                                                                    | Download                                                                                                    | Registrants                                                                    | Add Registrants                                                  |                                                    |
|------------------------------------|----------------------------------------------------------------------------------------------------|----------------------------------------------------------------------------------------------------|--------------------------------------------------------------------------------|------------------------------------------------------------------|----------------------------------------------------|
|                                    |                                                                                                    |                                                                                                    |                                                                                |                                                                  |                                                    |
|                                    | Tracking Codes                                                                                             |                                                                                                    |                                                                                |                                                                  |                                                    |
|                                    | To track the source<br>link Example: http<br>2dcdf3aaebdabdf<br>registrant came fr                         | e of registrants, add "utm_bm<br>is://www.bigmarker.com/kathl<br>ff/3ec24c4 <b>?utm_bmcr_source</b><br>iom. | ncr_source" to the end o<br>een-mcauliffe1/Top-Ten-<br>e=tracking_code1. The : | f the webinar URL b<br>Marketing-Tactics-c<br>Source column will | before posting the<br>of-2021-<br>track where each |
|                                    |                                                                                                    |                                                                                                    |                                                                                | Q Se                                                             | arch registrants                                   |
| Name                               | 0                                                                                                    | Email                                                                                                    | Source 0                                                                       | Registered 0                                                     | Data                                               |
| Kathle                             | en McAuliffe                                                                                               | kathleenamcauliffe@gm<br>com                                                                                | nail. Registration<br>Modal                                                    | 02/17/21, 2:45                                                   | PM Hide                                            |
| Pers<br>http<br>Ten-<br>2dc<br>Mer | tom User ID<br>sonalized link<br>ss://www.bigmark<br>Marketing-Tactic<br>df3aaebdabdfff3<br>mber ID (BMID) | ter.com/kathleen-mcauliffe1<br>s-of-2021-<br>ec24c4?bmid=a836e3424e                                         | /Top-<br>26                                                                    |                                                                  |                                                    |
| Job<br>rnac                        | Title<br>dom                                                                                               |                                                                                                    |                                                                                |                                                                  |                                                    |
| Hov<br>Frie                        | v did you hear ab<br>nd/Colleague                                                                          | out us?                                                                                                    |                                                                                |                                                                  |                                                    |
| Yes,<br>ema<br>true                | , I consent to reco<br>ails                                                                                | eiving                                                                                                    |                                                                                |                                                                  |                                                    |
| carr                               | npaigna                                                                                                    |                                                                                                    |                                                                                |                                                                  |                                                    |
| Refe                               | erral Domain                                                                                               |                                                                                                    |                                                                                |                                                                  |                                                    |
| Trac                               | cking Code                                                                                                 |                                                                                                    |                                                                                |                                                                  |                                                    |
| Tick                               | et Purchased                                                                                               |                                                                                                    |                                                                                |                                                                  |                                                    |
| NO                                 |                                                                                                    |                                                                                                    |                                                                                |                                                                  |                                                    |